## ご視聴方法(ご視聴料金決済方法)のご案内

このたびは、当講習をご視聴いただき有り難うございます。

当講習は、アメリカにありますVimeoの仕組みを利用し実施しております。

したがいまして、分かりづらい点が多々あり、ご不便ご迷惑をおかけ致しますこと、お詫び申し上げます。

以下にて、ご視聴方法およびご視聴料金のご決済方法をご案内致しますので、ご確認のうえご視聴のほど よろしくお願い致します。

ご用意いただくもの

1. クレジットカード(申し訳ございませんがJCBは対応しておりません)

- 2. ご登録いただくお名前 (実名で無くハンドルネームでも可能です)
- 3. メールアドレス (パソコン用を推奨致します(フリーメール可能です))
- 4. パスワード(英数字を含めた8桁以上でお願い致します)
- I ご視聴ご希望動画の下記画面2箇所にあります『¥1,080でレンタル』のどちらかをクリック(スマホ・ タブレットの方はタップ)して下さい。

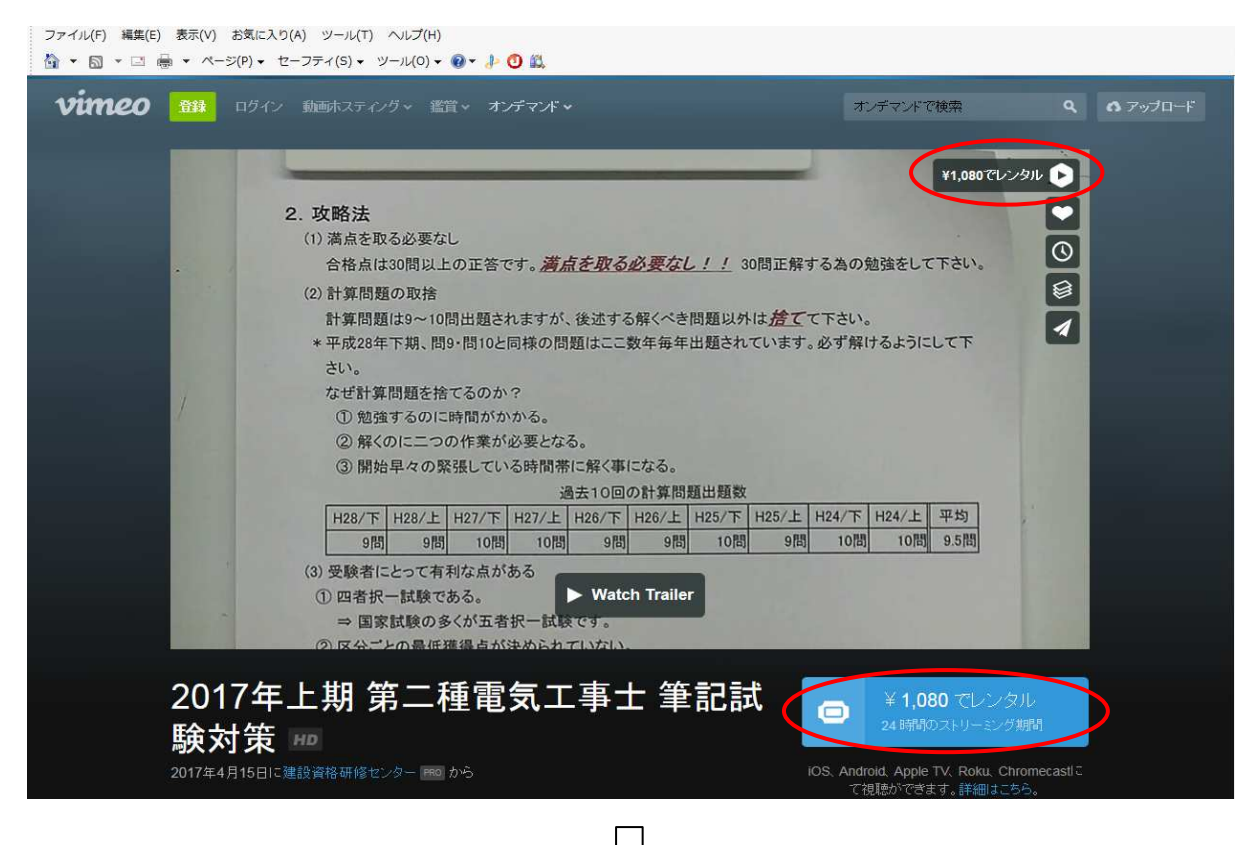

Ⅱ 下記画面に変わりますので『お名前』『メールアドレス』『パスワード』をご入力いただき、その下にあります『Eメールで登録』をクリック(スマホ・タブレットの方はタップ)して下さい。

| ファイル(F) 編集(E) 表示(V) お気に入り(A) ツール            | レ(T) ヘルプ(H)<br>  ・ ツール(0) ・ �� ・ ♪    |                                                                                                    |                                                                                           |         |
|---------------------------------------------|---------------------------------------|----------------------------------------------------------------------------------------------------|-------------------------------------------------------------------------------------------|---------|
| vimeo 🔤 asar asar                           | 1990 創建 ロライン 動画和スティング 、 電管 、 オンチマンド 、 |                                                                                                    |                                                                                           |         |
| 2.<br>                                      |                                       | 購入するには、Vimeo に登録してくた<br>またには ログイン<br>・ る前<br>メールアドレス<br>・<br>・<br>・<br>・<br>・<br>・<br>・<br>・<br>・<br>・<br>・<br>・<br>・<br>・ | ¥1.080でレンタル<br>さい<br>こでできい。<br>こしてで<br>単約<br>15間                                          |         |
| 2017年上册<br>験対策 加 555<br>2017年4月15日に1996年16日 |                                       | 上寺上 辛 ここうれ<br>フライバターポリター に同意したものとみなされます。 お支払い金<br>OS                                                                       | ¥1,080 でレンタル<br>語のMURUはRのストリーミング期間<br>Android. Apple TV. Roku. Chrome<br>て現地ができます。詳細はこちら、 | casil I |

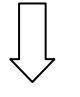

下記画面に変わりますが、ご登録いただいたアドレスにメールが届きますので、ご入力前にご確認お願い致します。

【ご注意】後ほどこの画面に必要事項を入力しますので、この画面は残したまま必ず別画面でメールのご確認をお願い致します。

| <b>vineo</b> motre ar astro-e                                                                                                    | オンデマンドで映発                                                                                                    | Q A 🔘 🔿 7597 E-F                        |
|----------------------------------------------------------------------------------------------------|----------------------------------------------------------------------------------------------------|-----------------------------------------|
| 2. Vimeo<br>ON DEMAND                                                                                                    | 合格 あなたではありませんか?                                                                                                | ¥1,080でレンタル                             |
|                                                                                                    | <b>お支払い情報を入力</b> または 使用 <b>PayPal</b>                                                                          |                                         |
| <ul> <li>サービス内容:</li> <li>- 24 時間ストリーミング期間</li> <li>対応プラウザまたは Vimeo<br/>のモバイルアプリにてスト<br/>リーム視聴</li> <li>- TV、モバイル端末、タブレットで視聴</li> </ul> | <ul> <li>請求先郵便番号</li> <li>セキュリティコード</li> <li>日本</li> <li>✓</li> <li>今後の購入用に保存</li> <li>¥1,080 でレンタル</li> </ul> | 平均<br>9.5問                              |
| 2017年上 <del>期 完一性更又</del><br>験対策 m <sup>Vineo</sup> の規規制、被表払いに関する対象系現<br>超しですかくVineoにお問い合わせくたさい。                                        | ー上 寺 上 手 古口 古八 洋<br>、ブライバターボリンー に同走したものとみなされます。お支払い金額の払い戻し                                                     | 1,080 でレンタル<br><sup>まま</sup> で均大Dーミング期間 |

Ⅲ ご登録いただいたアドレスに下記メールが届きますので『Verify email address』(和訳:メールアドレスのご確認)をクリック(スマホ・タブレットの方はタップ)して下さい。

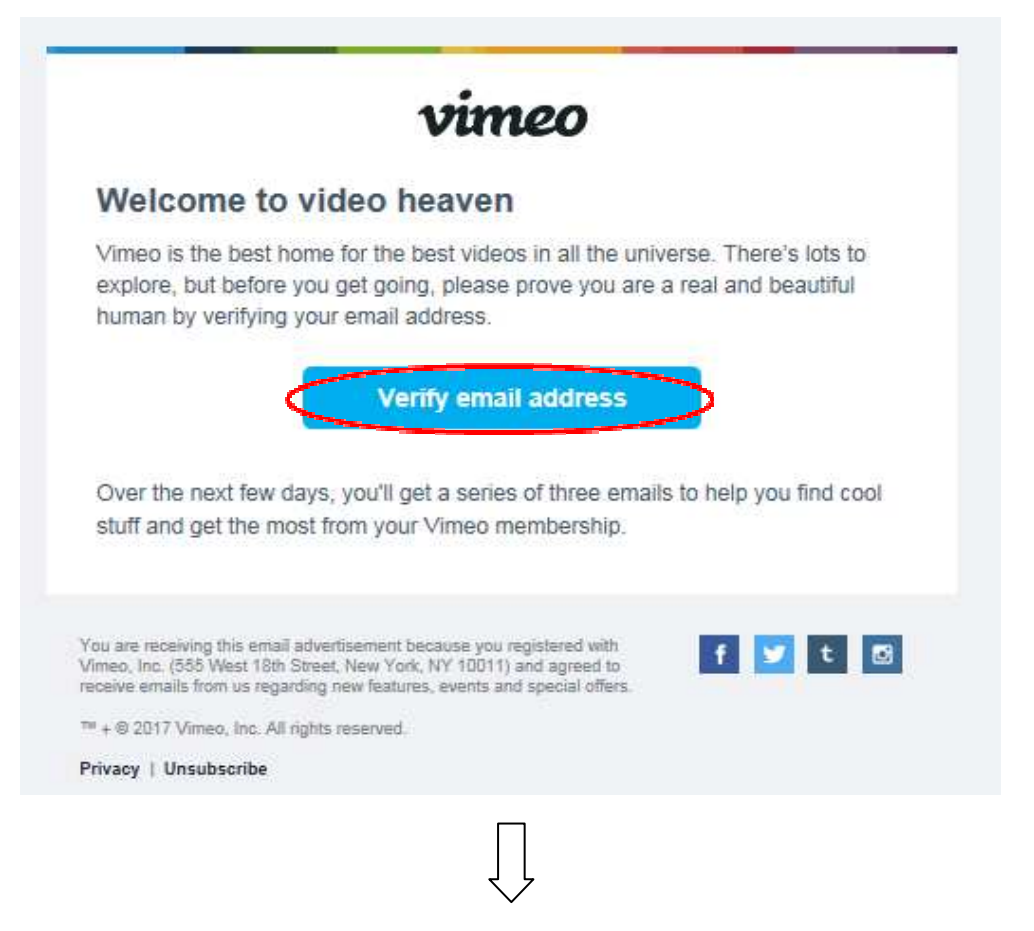

下記画面に変わりましたら、ご登録完了です。

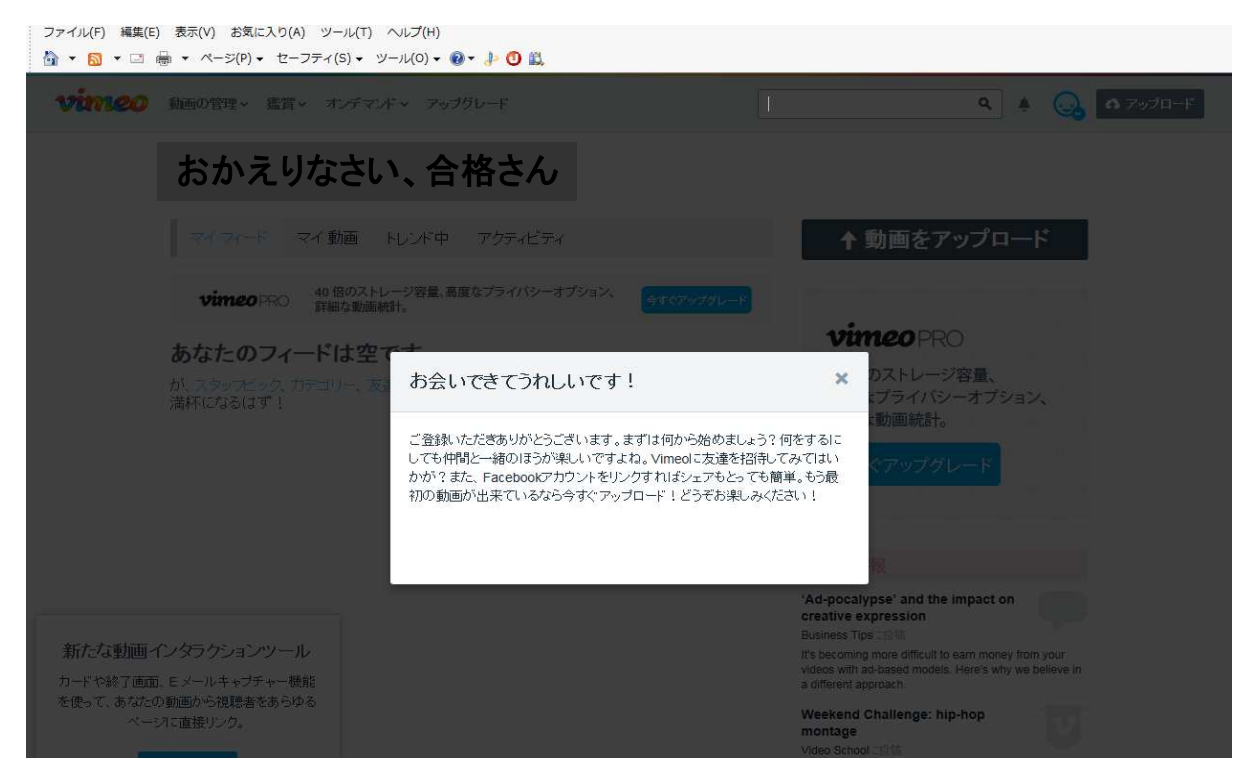

- Ⅳ クレジットカード情報の入力画面にお戻りいただき、『クレジットカード番号』『MM』『YY』『請求先郵 便番号』『セキュリティコード\*』をご入力いただき、その下にあります『¥1,080でレンタル』をクリック (スマホ・タブレットの方はタップ)して下さい。
  - \* セキュリティコードとは、カード裏面の右側に書かれてある3桁の数字です。(アメリカンエクスプレスは4桁)

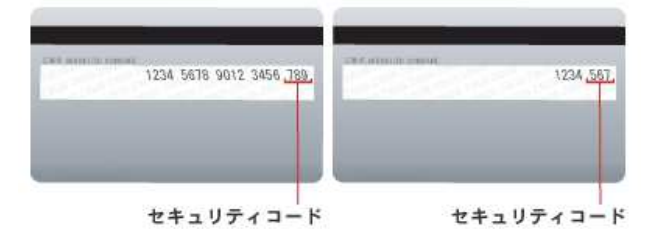

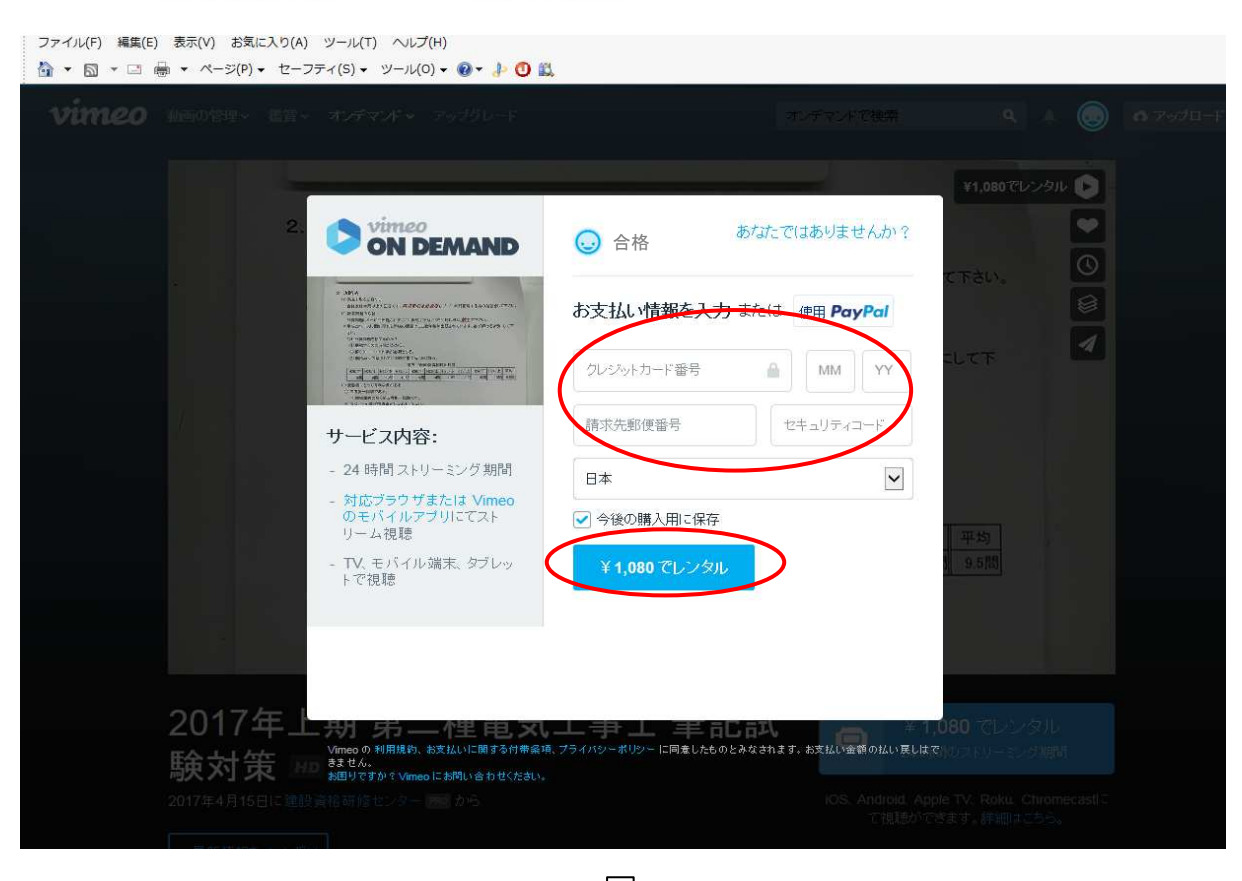

『処理中...』の画面になります。

しばらく(1分以上)この画面のまま変化しない場合は、画面を一つ前に戻していただき(通常戻 す方法で)もう一度カード情報のご入力をお願い致します。

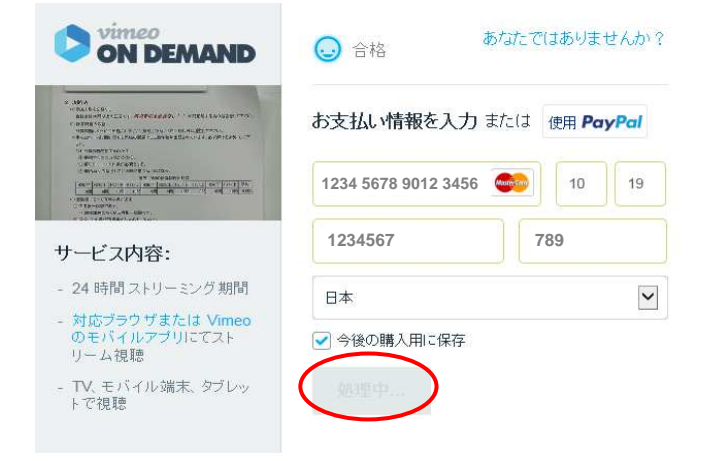

次ページ画面に変わりましたら、ご決済完了です。『今すぐ再生』をクリックいただきご視聴して下さい。

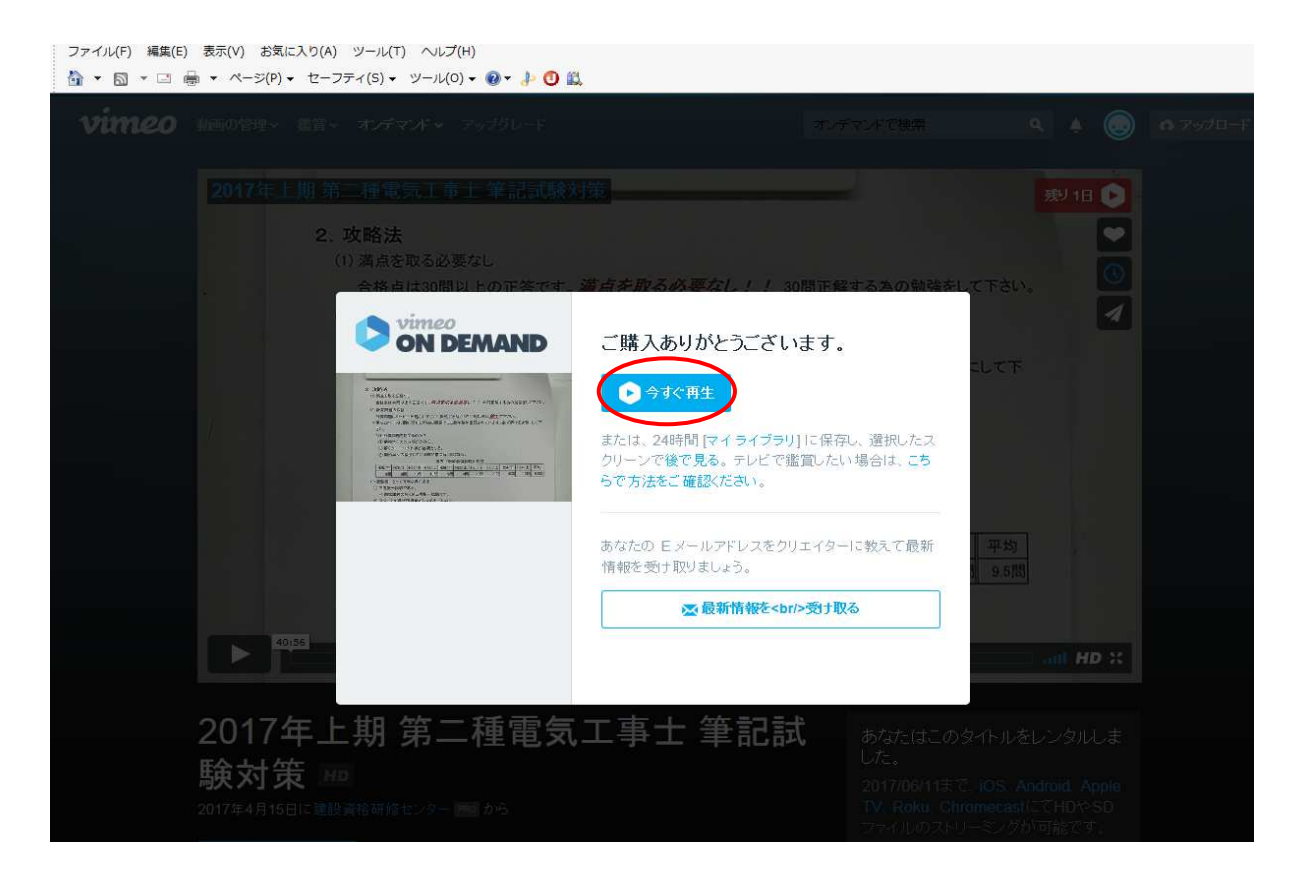

後ほどご視聴になりたい方は、上記完了後に送信される下記メールの『Watch now』をクリック (スマホ・タブレットの方はタップ)して下さい。 ご視聴はご決済完了後、24時間以内になります。ご注意お願い致します。

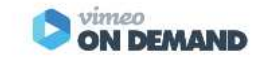

Thanks for your purchase!

Hi 合格.

Every time you subscribe to or purchase a title on Vimeo On Demand, you're directly supporting the person or people who made it. Thanks for helping us generate additional good vibes in the universe.

Here is the receipt for your payment on (Jun 10, 2017)

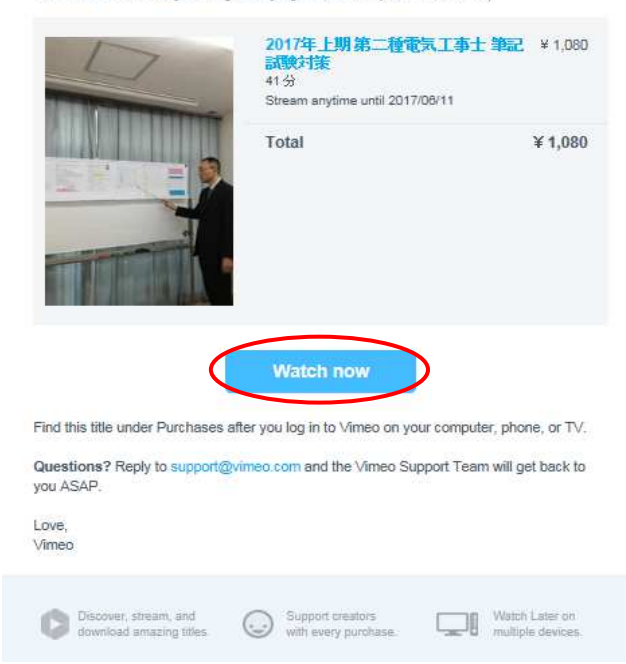